## Tietueen piilottaminen OPACista

Alephissa voi tietueen piilottaa näkyvistä (suppressoida) OPACista lisäämällä siihen kentän STA \$a SUPPRESSED.

STA-kentän voi lisätä mihin kohtaan tietuetta tahansa, jommalla kummalla seuraavista tavoista:

- \*Edit Text\* > \*New Field (Choose from list)\* (oletuspikanäppäinkomento \*F5\*) -toiminnolla, jonka listassa STA-kenttä on aivan viimeisenä
- \*Edit Text > New Field (User Defined)\* (oletuspikanäppäinkomento \*F6\*) -toiminnolla, kirjoittamalla uuden kentän kenttäkoodiksi STA

STA-kentän osakenttään \$a lisätään sisällöksi SUPPRESSED. Tämän voi tehdä:

- normaalisti kirjoittamalla
- valitsemalla sisällön osakentan automaattisten sisältövaihtoehtojen listasta, joka on saatavilla Edit Actions > Search subfield Options -toiminnolla (oletuspikanäppäinkomento Ctrl-F8)
- valitsemalla/täydentämällä sisällön osakentan automaattisten sisältövaihtoehtojen listasta sarkain-näppäimellä

## Huomattavaa tietueiden piilottamisesta

- Jos tietue on piilotettu, sitä tallentaessa tulee virheilmoitus: - SUPPRESSED FROM OPAC - -.
- Piilotetun tietueen saa kuka tahansa tarvitessaan ottaa käyttöön myös OPACissa poistamalla STA-kentän
- OPACista piilottaminen ei ole mikään huippuvarma salausmetodi, sillä esimerkiksi vanhoilla linkeillä tai käsin webiosoitteita muokkamalla käyttäjä voi päästä näkemään myös suppressoidun tietueen.